# MANUALEVOLVEOMODELVERSION / DATEBaby Monitor N4II. / 29. 8. 2023

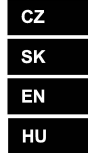

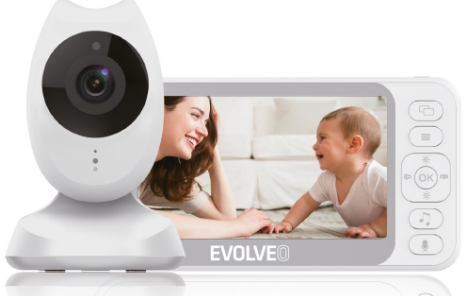

# Pokyny k použití dětské chůvičky.

Děkujeme za zakoupení našeho výrobku. Tento návod obsahuje informace o dětské chůvičce a pokyny k jejímu použití.

- 1. Bezpečnostní instrukce
- 1.1 Dětská chůvička nenahrazuje dozor zodpovědné dospělé osoby.

1.2 Dětskou chůvičku je nutné umístit mimo dosah dítěte do vzdálenosti alespoň 1,5 od dítěte, aby mezi ním a výrobkem byla zajištěna odpovídající bezpečnostní vzdálenost.

1.3 Napájecí adaptér nesmí být umístěn v dosahu dítěte, aby se kolem něj neomotal a neohrozil ho.

1.4 Tento výrobek není hračka a děti si s ním nesmí hrát.

1.5 Používejte pouze originální adaptér dodaný s výrobkem 5 V/1 A.

#### Popis výrobku

#### Dětská jednotka (kamera)

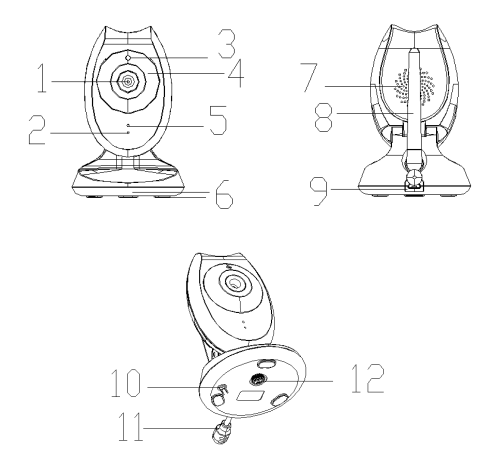

1. Kamera 2. Kontrolka napájení 3. Infračervený snímač

- 4. Infračervený přísvit
- 7. Reproduktor 8. Anténa 5. Mikrofon 6. Podložka

- 9. Napájecí konektor 10. Tlačítko pro párování
- Teplotní senzor
- 12. Stojánek

#### Rodičovská jednotka

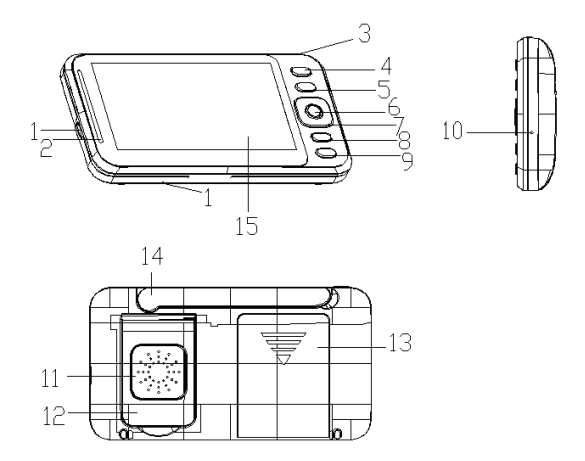

- 1. Konektor napájení
- 3. Tlačítko napájení
- 5. Tlačítko nabídky
- 6. Tlačítko OK
- 9. Tlačítko interkomu
- Stojánek

- 2. Kontrolka napájení a úrovně hlasitosti
- 4. Tlačítko přepnutí kamer
- 7. Směrové tlačítko Tlačítko hudby
- 10. Tlačítko resetování 11. Reproduktor
- 13. Kryt baterie 15. LCD displej 14. Anténa

# Popis tlačítek

 Tlačítko zapnutí / vypnutí: Dlouhým stisknutím zapnete/vypnete přístroj a krátkým stisknutím po spuštění vypnete obrazovku.

2. Tlačítko OK: Potvrzení / provedení příkazu v nabídce.

3. Tlačítko párování: Párování kamery pomocí kódu.

4. Tlačítko nabídky / zpět: yobrazení nabídky a návrat do předchozí nabídky.

 5. Tlačítko nahoru: Procházení položek nabídky směrem nahoru a zvýšení úrovně jasu obrazovky.

 Tlačítko dolů: Procházení položek nabídky směrem dolů a snížení úrovně jasu obrazovky.

 Levé tlačítko: Procházení položkami nabídky směrem doleva a snížení hlasitosti.

 Pravé tlačítko: Procházení položkami nabídky směrem doprava a zvýšení hlasitosti.

 Tlačítko interkomu: Dlouhým stisknutím tlačítka na monitorovací obrazovce zapnete funkci interkomu.

 10. Tlačítko přepnutí kamer: Přepnutí kamer, přepnutí na jednu kameru a zapnutí kruhového monitorování pomocí dvou kamer.

 Zapnutí / vypnutí hudby: Rychle zapněte a vypněte hudbu na monitorovací obrazovce. Krátkým stisknutím tlačítka přepnete přehrávanou hudbu.

 Tlačítko resetování: Použijte, pokud tlačítko napájení nefunguje. Lehce stiskněte tlačítko resetování a následně stiskněte tlačítko napájení.

# Popis tlačítek

1. Dětská jednotka

1.1 Tento přístroj používá DC adaptér s výstupem 5 V/1 A.

 1.2 yapněte přístroj, rozsvítí se kontrolka, což znamená, že přístroj je zapnutý a funguje.

Poznámka: Používejte pouze dodaný napájecí adaptér.

1.3 Noční vidění: Dětská chůvička je vybavena 10 infračervenými diodami, které za tmy nahrazují světlo, a uživatel tudíž vidí jasný obraz.

 1.4 yapnutí a vypnutí infračerveného světla: U zapnuté chůvičky se IR přísvit zapíná automaticky v závislosti na intenzitě okolního světla.

1.5 Přístroj umístěte tak, aby kamera mířila na místo, které chcete monitorovat. Neumisťujte přístroj na místo, kde na něj dítě může dosáhnout, aby kolem sebe neomotalo napájecí kabel a neudusilo se.

1.6 Pokud obraz nebo zvuk něco ruší, zkuste zařízení umístit na jiné místo.

 Před prvním použitím je nutné zařízení spárovat. Více informací o přidávání kamer naleznete v kapitole 2.5.5. 2. Rodičovská jednotka

2.1 Přístroj je napájen 3,7V lithiovou baterií nebo DC adaptérem s výstupem 5 V/1 A. Napájecí adaptér je možné použít, pokud je lithiová baterie vybitá.

Poznámka: Používejte pouze dodaný napájecí adaptér.

2.2 yapněte zařízení, dlouze stiskněte tlačítko napájení a následně přejděte na úvodní obrazovku.

2.3 Přístroj podporuje monitorování pomocí dvou kamer.

2.4 Ikonka obrazovky monitoru je zobrazena na obrázku níže.

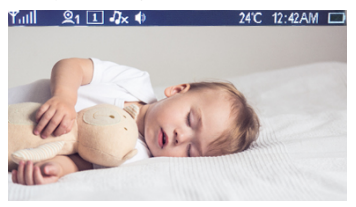

2.4.1) Tull Ukazatel úrovně signálu

2.4.2) 21 Ikonka aktuálně používané kamery (Mezi kamerami přepnete stisknutím příslušného tlačítka. 1 - první kamera, 2 - druhá kamera.)

2.4.3) Ikonka pro přepnutí na jednu kameru (Stiskem tlačítka přepnutí kamer přepnete mezi kamerami. Pokud zvolíte kruhové monitorování, ikonka se změní.) Ikonka se změní.) Ikonka se změní.) a konka se změní.)

2.4.4) Ikonka hudby: yařízení obsahuje 8 skladeb. Uživatel si může vybrat mezi č. 1-8, po zvolení 9 se budou všechny skladby přehrávat ve smyčce.

2.4.5) 🚺 Ikonka reproduktoru

2.4.6) 24°C Teplota v místnosti, kde je umístěna kamera (v nabídce lze nastavit stupně Fahrenheita nebo Celsia).)

- 2.4.7) 12:42 AM Čas (AM znamená dopoledne, PM odpoledne)
- 2.4.8) Ikonka baterie

## Položky nabídky

Položky nabídky jsou zobrazeny na obrázku níže.

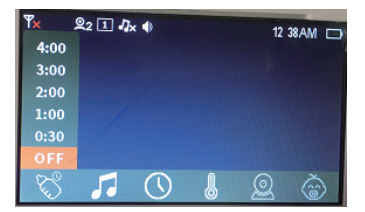

Stiskem tlačítka nabídky / zpět přejdete do nabídky, která obsahuje 6 položek:

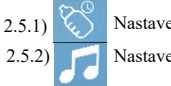

Nastavení připomenutí kojení

Nastavení výběru ukolébavky

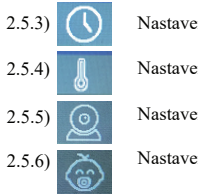

Nastavení času

Nastavení teploty

Nastavení kamery

Nastavení hlasového ovládání

Kurzorem pohybuite pomocí pravého nebo levého tlačítka a zvolte nabídku. Pomocí tlačítek nahoru/dolů vyberte nastavení a volbu následně potvrďte stisknutím tlačítka OK. Stiskem tlačítka nabídky / zpět z nabídky nastavení odejdete.

#### 2.5.1 Nastavení připomenutí kojení

Přejděte do nastavení připomenutí kojení, kde naleznete 5 budíků, viz

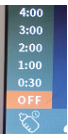

následující obrázek.

Pomocí tlačítka nahoru a dolů vyberte připomenutí kojení a volbu následně potvrďte stisknutím tlačítka OK. (K dispozici je 6 možností nastavení připomenutí kojení: vypnuto a 5 časových úseků budíku.) Ve výchozím nastavení je připomenutí vypnuto.

2.5.2 Nastavení výběru ukolébavky

Přejděte do položky nastavení ukolébavek, k dispozici máte 10 možností, viz obrázek níže.

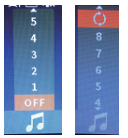

Pomocí tlačítka nahoru a dolu vyberte nastavení a volbu následně potvrďte stisknutím tlačítka OK. (K dispozici máte 10 možností: vypnuto, přehrávání ve smyčce a 8 skladeb.) Ve výchozím nastavení je přehrávání ukolébavek vypnuto.

2.5.3 Nastavení času

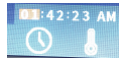

Pomocí tlačítka nahoru/dolů nastavte hodnoty, kurzorem pohybujte pomocí tlačítka OK. Nastavte hodiny, minuty, sekundy a zvolte AM nebo. Nastavení potvrďte stiskem tlačítka OK.

2.5.4 Nastavení teploty

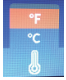

Nastavte teplotu, k dispozici máte stupně Celsia a stupně Fahrenheita. Pomocí tlačítka nahoru/dolů proveďte výběr a potvrďte tlačítkem OK. Ve výchozím nastavení jsou nastaveny stupně Fahrenheita.

#### 2.5.5) Kamera

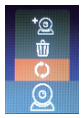

V nastavení kamery máte k dispozici 3 možnosti: přepínání mezi kamerami, odebrat a přidat. Pomocí tlačítka nahoru/dolů zvolte požadovanou možnost. Pokud vyberete možnost přepínání mezi kamerami, objeví se další 3 možnosti, viz obrázek níže.

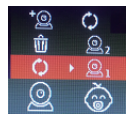

Pomocí tlačítka nahoru/dolů zvolte požadovanou možnost a stiskem tlačítka OK potvrďte. Pokud zvolíte kameru 1, obrazovka monitoru bude zobrazovat obraz kamery 1. Pokud zvolíte kameru 2, obrazovka monitoru bude zobrazovat obraz kamery 2. Pokud zvolíte přepínání mezi kamerami, na obrazovce monitoru se bude střídat obraz kamer 1 a 2. Pokud chcete kameru odebrat, stiskněte tlačítko OK a objeví se další 2 možnosti, viz obrázek níže.

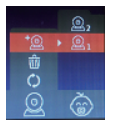

Zvolte pomocí tlačítka nahoru/dolů. Stiskem tlačítka OK zvolte požadovanou možnost. (Odstranit položku znamená odstranit úspěšně spárovanou kameru.) Po úspěšném odebrání kamery z horní části obrazovky zmizí ikonka \*. Poté, co vyberete přidanou položku, stiskněte tlačítko OK. Zobrazí se dvě další možnosti, viz obrázek níže.

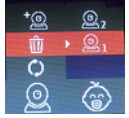

Pomocí tlačítka nahoru/dolů zvolte požadovanou možnost, potvrďte tlačítkem OK a začne blikat kontrolka napájení. Stiskněte tlačítko pro párování. Během párování bliká kontrolka napájení dětské jednotky a po několika sekundách dojde ke spárování. Pokud spárování proběhlo úspěšně, zobrazí se následující obrazovka:

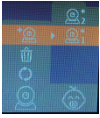

Pokud spárování párování proběhlo úspěšně, v horní části obrazovky se objeví ikonka \*. Poté, co je kamera úspěšně spárována, ji lze použít. Pokud je kamera mimo dosah signálu, ztratí spojení. Pokud se kamera opět dostane do oblasti signálu, automaticky se připojí. Poznámka: Kamera byla automaticky spárována výrobcem, a pokud nedošlo k přerušení spojení, není nutné ji párovat.

2.5.6.) Nastavení funkce VOX
 Přejděte do nastavení funkce VOX, viz obrázek níže.

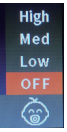

Vyberte nastavení funkce VOX a stiskněte tlačítko nahoru/ dolů, po stisknutí tlačítka OK se zobrazí čtyři možnosti: OFF (vypnuto), Low (nízký), Medium (střední) a High (vysoký). Pomocí tlačítka nahoru/dolů vyberte možnost a výběr potvrďte stisknutím tlačítka OK. Ve výchozím nastavení je funkce VOX vypnuta (OFF).

Poznámka: Poté, co zvolíte jednu ze tří možností (Low, Medium, High), se v horní části obrazovky objeví ikonka, viz obrázek níže.

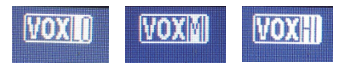

Upozornění týkající se citlivosti funkce VOX: Pokud dětská jednotka nezaznamená hlasitější zvuk, obrazovka a zvuk rodičovské jednotky se vypne. Pokud dětská jednotka zaznamená hlasitější zvuk, rodičovská jednotka se zapne.

#### Postup instalace

 Umístěte dětskou jednotku na povrch ve vhodné výšce tak, aby dětská chůvička mohla monitorovat dítě, a upravte úhel kamery.

2) Opřete přístroj o stojánek a upravte úhel.

#### Údržba monitoru

Udržujte objektivy v čistotě, zajistíte tak co nejkvalitnější obraz. Pomocí měkkého hadříku opatrně otřete otisky prstů a prach na objektivu a LCD obrazovce. Aby nedošlo k úrazu elektrickým proudem: Přístroj neotevírejte a nepokoušejte se jej opravit. Uchovávejte přístroj v suchu. Nepoužívejte přístroj ve velmi vlhkém prostředí. Pokud přístroj použijete ve vlhkém prostředí, může dojít k jeho poškození.

Poznámka: Vzhled a technické údaje tohoto produktu se mohou bez předchozího předchozí upozornění změnit. Likvidace: Symbol přeškrtnutého kontejneru na výrobku, v přiložené dokumentaci či na obalech znamená, že ve státech Evropské Unie musí být veškerá elektrická a elektronická zařízení, baterie a akumulátory po skončení jejich životnosti likvidovány odděleně v rámci tříděného odpadu. Nevyhazujte tyto výrobky do netříděného komunálního odpadu.

DCE PROHLÁŠENÍ O SHODĚ

Tímto společnost ABACUS Electric, s.r.o. prohlašuje, že EVOLVEO Baby monitor N4 splňuje požadavky norem a předpisů, které jsou relevantní pro daný typ zařízení.

Plné znění Prohlášení o shodě naleznete na

http://ftp.evolveo.com/ce/

Dovozce / Výrobce - Dovozca / Výrobca Importer / Manufacturer - Importőr / Gyártó: Abacus Electric, s.r.o. Planá 2, 370 01, Česká republika Vyrobeno v Číně

Copyright © Abacus Electric, s.r.o. www.evolveo.com www.facebook.com/EvolveoCZ

Všechna práva vyhrazena. Vzhled a technická specifikace výrobku se mohou změnit bez předchozího upozornění.

# Pokyny na používanie detské pestúnky.

Ďakujeme za zakúpenie nášho výrobku. Tento návod obsahuje informácie o detské pestúnke a pokyny na jej používanie.

- 1. Bezpečnostné inštrukcie
- 1.1 Detská pestúnka nenahrádza dozor zodpovednej dospelej osoby.

1.2 Detskú pestúnku treba umiestniť mimo dosahu dieťaťa do vzdialenosti aspoň 1,5 m od dieťaťa, aby medzi ňou a výrobkom bola zaistená príslušná bezpečnostná vzdialenosť.Detskú pestúnku treba umiestniť mimo dosahu dieťaťa do vzdialenosti aspoň 1,5 m od dieťaťa, aby medzi ním a výrobkom bola zaistená príslušná bezpečnostná vzdialenosť.

 1.3 Napájací adaptér nesmie byť umiestnený v dosahu dieťaťa, aby sa okolo neho neomotal a neohrozil ho.

- 1.4 Tento výrobok nie je hračka a deti sa s ním nesmú hrať.
- 1.5 Používajte iba originálny adaptér dodaný s výrobkom 5 V/1 A.

#### Popis výrobku

#### Detská jednotka (kamera)

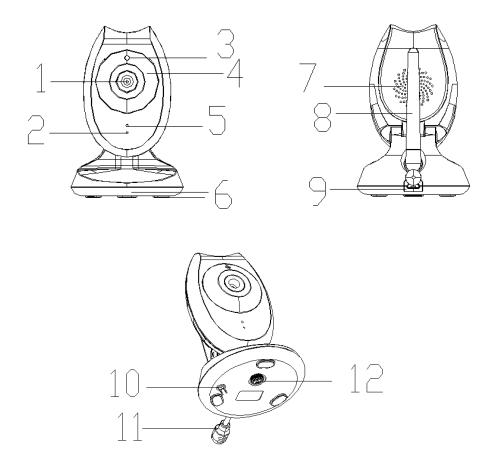

Kamera
 Kontrolka napájania
 Infračervené svetlo
 Mikrofón
 Anténa
 Napájací konektor
 Teplotný senzor
 Stojan

Infračervený snímač
 Podložka 7. Reproduktor
 Tlačidlo pre párovanie

#### Rodičovská jednotka

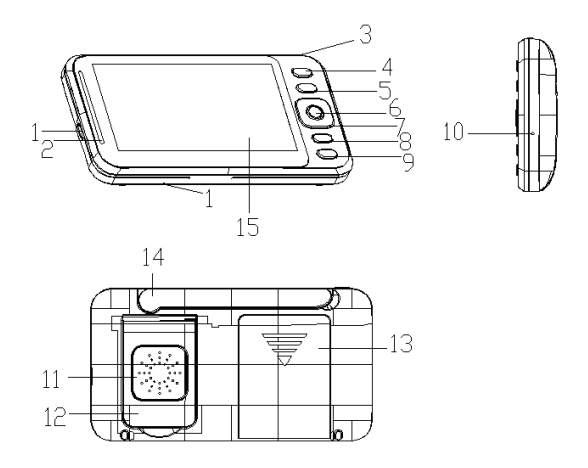

- 1. Konektor napájania
- 3. Tlačidlo napájania
- 5. Tlačidlo podponuky
- Tlačidlo hudby
- 11. Reproduktor
- 14. Anténa

- 2. Kontrolka napájania a úrovne hlasitosti
  - 4. Tlačidlo prepnutia kamier
  - 6 Tlačidlo OK 7 Smerové tlačidlo 10. Tlačidlo resetovania
- Tlačidlo interkomu
  - 12. Stojan
  - 15. LCD displej

13. Kryt batérie

## Popis tlačidiel

 Tlačidlo zapnutia / vypnutia: Dlhým stlačením prístroj zapnete/vypnete a krátkym stlačením po spustení vypnete obrazovku.

2. Tlačidlo OK: Potvrdenie / vykonanie príkazu v ponuke.

3. Tlačidlo párovania: Párovanie kamery pomocou kódu.

4. Tlačidlo ponuky / späť: vyobrazenie ponuky a návrat do predošlej ponuky.

 Tlačidlo hore: Prechádzanie po položkách ponuky smerom hore a zvýšenie úrovne jasu obrazovky.

 Tlačidlo dolu: Prechádzanie po položkách ponuky smerom dole a zníženie úrovne jasu obrazovky.

 Cavé tlačidlo: Prechádzanie po položkách ponuky smerom doľava a zníženie hlasitosti.

 Pravé tlačidlo: Prechádzanie po položkách ponuky smerom doprava a zvýšenie hlasitosti.

 Tlačidlo interkomu: Dlhým stlačením tlačidla na monitorovacej obrazovke zapnete funkciu interkomu.

 Tlačidlo prepnutia kamier: Prepnutie kamier, prepnutie na jednu kameru a zapnutie kruhového monitorovania pomocou dvoch kamier.

 zapnutie / vypnutie hudby: Rýchlo zapnite a vypnite hudbu na monitorovacej obrazovke. Krátkym stlačením tlačidla prepnete prehrávanú hudbu.

 Tlačidlo resetovania : Použite, ak tlačidlo napájania nefunguje. Zľahka stlačte tlačidlo resetovania a potom stlačte tlačidlo napájania.

## Popis tlačidiel

1. Detská jednotka

1.1 Tento prístroj používa DC adaptér s výstupom 5 V/1 A.

 1.2 zapnite prístroj, rozsvieti sa kontrolka, čo znamená, že prístroj je zapnutý a funguje.

Poznámka: Používajte iba dodaný napájací adaptér.

1.3 Nočné videnie: Detská pestúnka je vybavena 10 infračervenými diódami, ktoré za tmy nahrádzajú svetlo, a užívateľ tak vidí jasný obraz.

1.4 Zapnutie a vypnutie infračerveného svetla: Pri zapnuté detské pestúnke sa IR svetlo zapína automaticky v závislosti od intenzity okolitého svetla.

1.5 Prístroj umiestnite tak, aby kamera mierila na miesto, ktoré chcete monitorovať. Prístroj neumiestňujte na miesto, kde na neho dieťa môže dosiahnuť, aby okolo seba neomotalo napájací kábel a neudusilo sa.

 1.6 Keď obraz alebo zvuk niečo ruší, skúste zariadenie umiestniť na iné miesto.

 Pred prvým použitím je nutné zariadenie spárovať. Viac informácií o pridávaní kamier nájdete v kapitole 2.5.5. 2. Rodičovská jednotka

2.1 Prístroj je napájaný 3,7V lítiovou batériou alebo DC adaptérom s výstupom

5 V/1 A. Napájací adaptér možno použiť, ak je lítiová batéria vybitá.

Poznámka: Používajte iba dodaný napájací adaptér.

2.2 Zapnite zariadenie, dlho stlačte tlačidlo napájania a potom prejdite na úvodnú obrazovku.

2.3 Prístroj podporuje monitorovanie pomocou dvoch kamier.

2.4 Ikonka obrazovky monitora je zobrazená na obrázku nižšie.

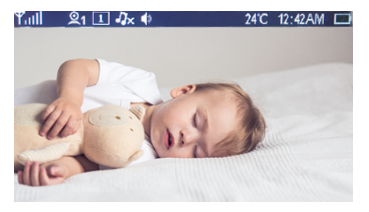

2.4.1) Tull Ukazovateľ úrovne signálu

2.4.2) 21 Ikonka aktuálne používanej kamery (Medzi kamerami prepínate stlačením príslušného tlačidla. 1 - prvá kamera, 2 - druhá kamera.)

2.4.3) Ikonka pre prepnutie na jednu kameru (Stlačením tlačidla prepnutia kamier prepínate medzi kamerami. Ak zvolíte kruhové monitorovanie, ikonka sa zmení.) Ikonka Szamená, že je zapnuté striedavé zobrazenie medzi jednotlivými kamerami.)

2.4.4.) 2.4.4.) 2.4.4.) 2.4.4.) 2.4.4.) 2.4.4.) 2.4.4.) 2.4.4.) 2.4.4.) 2.4.4.) 2.4.4.) 2.4.4.) 2.4.4.) 2.4.4.) 2.4.4.) 2.4.4.) 2.4.4.) 2.4.4.) 2.4.4.) 2.4.4.) 2.4.4.1 2.4.4.1 2.4.4.

2.4.5) 🚺 Ikonka reproduktora

2.4.6) 24°C Teplota v miestnosti, kde je umiestnoná kamera (v ponuke možno nastaviť stupne Fahrenheita alebo Celzia).)

- 2.4.7) 12:42 AM Čas (AM znamená dopoludnie, PM odpoludnie)
- 2.4.8)
  - Ikonka batérie

# Položky ponuky

Položky ponuky sú zobrazené na obrázku nižšie.

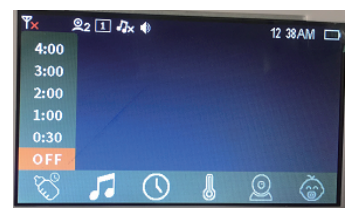

Stlačením tlačidla ponuky /späť prejdete do ponuky, ktorá obsahuje 6 položiek:

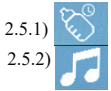

Nastavenie pripomenutia dojčenia

Nastavenie výberu uspávanky

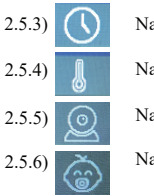

Nastavenie času

Nastavenie teploty

Nastavenie kamery

Nastavenie hlasového ovládania

Kurzorom pohybujte pomocou pravého alebo ľavého tlačidla a zvoľte ponuku. Pomocou tlačidiel hore/dolu vyberte nastavenie a potom voľbu potvrďte stlačením tlačidla OK. Stlačením tlačidla ponuky / späť odídete z ponuky nastavenia.

2.5.1 Nastavenie pripomenutia dojčenia

Prejdite do nastavenia pripomenutia dojčenia, kde nájdete 5 budíkov, pozri

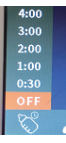

nasledujúci obrázok.

Pomocou tlačidiel hore a dolu vyberte pripomenutie dojčenia a potom voľbu potvrďte stlačením tlačidla OK. (K dispozícii je 6 možností nastavenia pripomenutia dojčenia: vypnuté a 5 časových úsekov budíka.) V základnom nastavení je pripomenutie vypnuté. 2.5.2 Nastavenie výberu uspávanky

Prejdite do položky nastavenia uspávaniek, k dispozícii máte 10 možností, pozri obrázok nižšie.

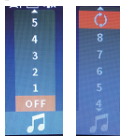

Pomocou tlačidiel hore a dolu vyberte nastavenie a potom voľbu potvrďte stlačením tlačidla OK. (K dispozícii máte 10 možností: vypnuté, prehrávanie v slučke a 8 skladieb.) V základnom nastavení je prehrávanie uspávaniek vypnuté.

2.5.3 Nastavenie času

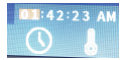

Pomocou tlačidla hore/dolu nastavte hodnoty, kurzorom pohybujte pomocou tlačidla OK. Nastavte hodiny, minúty, sekundy a zvoľte AM alebo PM. Nastavenie potvrďte stlačením tlačidla OK.

2.5.4 Nastavenie teploty

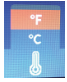

Nastavte teplotu, k dispozícii máte stupne Celzia a stupne Fahrenheita. Pomocou tlačidla hore/dolu urobte výber a potvrďte tlačidlom OK. V základnom nastavení sú nastavené stupne Fahrenheita.

#### 2.5.5) Kamera

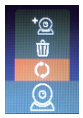

V nastavení kamery máte k dispozícii 3 možnosti: prepínanie medzi kamerami, odobrať a pridať. Pomocou tlačidla hore/dolu zvoľte požadovanú možnosť. Ak vyberiete možnosť prepínania medzi kamerami, objavia sa ďalšie 3 možnosti, pozri obrázok nižšie.

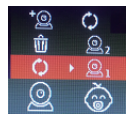

Pomocou tlačidla hore/dolu zvoľte požadovanú možnosť a stlačením tlačidla OK potvrďte. Ak zvolíte kameru 1, obrazovka monitora bude zobrazovať obraz kamery 1. Ak zvolíte kameru 2, obrazovka monitora bude zobrazovať obraz kamery 2. Ak zvolíte prepínanie medzi kamerami, na obrazovke monitora sa bude striedať obraz kamier 1 a 2. Ak chcete kameru odobrať, stlačte tlačidlo OK a objavia sa ďalšie 2 možnosti, pozri obrázok nižšie.

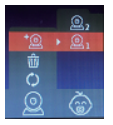

Zvoľte pomocou tlačidla hore/dolu. Stlačením tlačidla OK zvoľte požadovanú možnosť. (Odstrániť položku znamená odstrániť úspešne spárovanú kameru.) Po úspešnom odobraní kamery z hornej časti obrazovky zmizne ikonka \*. Po vybraní pridanej položky stlačte tlačidlo OK. Zobrazia sa dve ďalšie možnosti, pozri obrázok nižšie.obrazí se dvě další možnosti, viz obrázek níže.

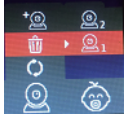

Pomocou tlačidla hore/dolu zvoľte požadovanú možnosť, potvrďte tlačidlom OK a začne blikať kontrolka napájania. Stlačte tlačidlo pre párovanie. Počas párovania bliká kontrolka napájania detskej jednotky a po niekoľkých sekundách dôjde k spárovaniu. Ak spárovanie prebehlo úspešne, zobrazí sa nasledujúca obrazovka:

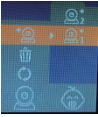

Ak spárovanie prebehlo úspešne, v hornej časti obrazovky sa objaví ikonka \*. Keď je kamera úspešne spárovaná, možno ju použiť. Ak je kamera mimo dosahu signálu, stratí spojenie. Ak sa kamera opäť dostane do oblasti signálu, automaticky sa pripojí.

Poznámka: Kameru automaticky spároval výrobca a ak nedošlo k prerušeniu spojenia, netreba ju spárovať.

#### 2.5.6. Nastavenie funkcie VOX Prejdite do nastavenia funkcie VOX, pozri obrázok nižšie.

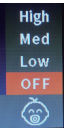

Vyberte nastavenie funkcie VOX a stlačte tlačidlo hore/dolu, po stlačení tlačidla OK sa zobrazia štyri možnosti: OFF (vypnuté), Low (nízky), Medium (stredný) a High (vysoký). Pomocou tlačidiel hore/dolu vyberte možnosť a výber potvrďte stlačením tlačidla OK. V základnom nastavení je funkcia VOX vypnutá (OFF).

Poznámka: Po zvolení jednej z troch možností (Low, Medium, High) sa v hornej časti obrazovky objaví ikonka, pozri obrázok nižšie.

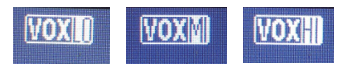

Upozornenie týkajúce sa citlivosti funkcie VOX: Ak detská jednotka nezaznamená hlasnejší zvuk, obrazovka a zvuk rodičovskej jednotky sa vypnú. Ak detská jednotka zaznamená hlasnejší zvuk, rodičovská jednotka sa zapne.

#### Postup inštalácie

 Detskú jednotku umiestnite na povrch vo vhodnej výške tak, aby detská pestúnka mohla monitorovať dieťa, a upravte uhol kamery.
 Prístroj oprite o stojan a upravte uhol.

#### Údržba monitora

Objektívy udržujte v čistote, zaistíte tak najkvalitnejší obraz. Mäkkou handričkou opatrne zotrite odtlačky prstov a prach z objektívu a LCD obrazovky. Aby nedošlo k úrazu elektrickým prúdom: Prístroj neotvárajte a nepokúšajte sa ho opraviť. Prístroj uchovávajte v suchu. Prístroj nepoužívajte vo vlhkom prostredí. Ak prístroj použijete vo vlhkom prostredí, môže sa poškodiť.

Poznámka: Vzhľad a technické údaje tohto výrobku sa môžu zmeniť bez predošlého upozornenia. Likvidácia: Symbol preškrtnutého kontajnera na výrobku, v priloženej dokumentácii alebo na obale znamená, že v štátoch Európskej únie sa všetky elektrické a elektronické zariadenia, batérie a akumulátory po skončení životnosti musia likvidovať oddelene v rámci triedeného odpadu. Nevyhadzujte tieto výrobky do netriedeného komunálneho odpadu.

**OCE** VYHLÁSENIE O ZHODE

Týmto spoločnosť ABACUS Electric, s.r.o. vyhlasuje, že EVOLVEO Baby monitor N4 spĺňa požiadavky noriem a predpisov, ktoré sú relevantné pre daný typ zariadenia. Plné znenie Vyhlásenia o zhode nájdete na http:// ftp.evolveo.com/ce/

Dovozce / Výrobce - Dovozca / Výrobca Importer / Manufacturer - Importőr / Gyártó: Abacus Electric, s.r.o. Planá 2, 370 01, Česká republika Vyrobené v Číne

Copyright © Abacus Electric, s.r.o. www.evolveo.com www.facebook.com/EvolveoCZ

Všetky práva vyhradené. Vzhľad a technická špecifikácia výrobku sa môžu zmeniť bez predošlého upozornenia.

# Instructions for the use of baby monitors

Thank you for buying our products, This manual provides you the monitor information and methods of using the monitor.

1. Safety instruction

1.1 this baby monitor is not a substitute for responsible adult supervision.

1.2 this product shall be placed in a place that is not accessible to the baby and shall be kept in a distance of at least 1.5 m from the baby to ensure that the baby has a corresponding safe range with the product.

1.3 DC power should not be placed where baby can touch, avoid to wind the child's body parts and cause baby safety problems.

 $1.4\ {\rm this}\ {\rm product}\ {\rm is}\ {\rm not}\ {\rm a}\ {\rm toy}\ {\rm and}\ {\rm children}\ {\rm are}\ {\rm not}\ {\rm allowed}\ {\rm to}\ {\rm play}\ {\rm with}\ {\rm it}.$ 

1.5 use the correct power adapter: output 5V/1A

# **Products Appearance**

# TX Camera

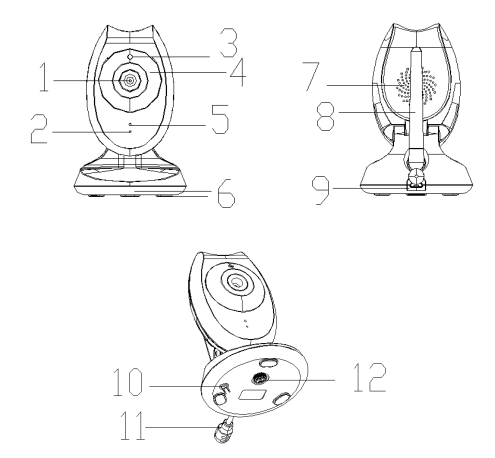

1. Camera2.power light3.IR sensor4.IR light5.Microphone hole6.Mat7.Speaker8.antenna9.DC Power port10.Pair code key11.temperature sensor12.Bracket

# Handheld display

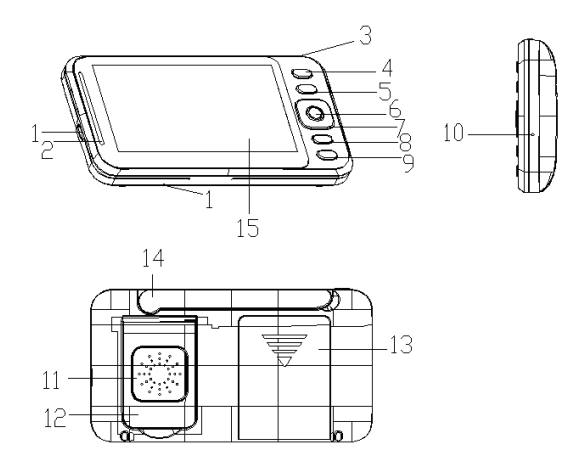

1.Power port2.Power indicator and voice volume lamp3.boot Key4.Camera switching key5.Menu Key6.OK key7.direction key8.Music key9.Intercom key10.Reset Key11.Speaker12.Bracket13.battery cover14.antenna15.LCD

# Button introduction

- 1.Power On / off key: long press to turn on/off machine and short press to turn off the screen after boot
- 2.0k key: implement menu execution instructions
- 3.Pair code key : Perform the pairing effect of the camera on the code 4.Menu / return key: implement the pop-up of the menu, as well as the return of each submenu to the next level
- 5.Up key: realize menu setting item up option scroll. And a quick increase in screen brightness.
- 6.Down key: implement menu settings to scroll down options. And a quick decline in screen brightness.
- 7.Left key: realizes the left movement of the menu setting item. And the quick decline of volume.
- 8.Right key: realizes the right movement of the menu setting item. And the quick increase of volume
- 9.Intercom key: in the monitoring screen, long press this key to realize the intercom function
- 10.Camera switching key: achieve camera switching, lock a single camera monitoring, and achieve two camera cycle monitoring functions
- 11.Music on / off shortcut key: quickly turn on and off music in the monitoring screen. When the music is turned on, the short press to switch the music.
- 12 Reset key: once pressing the boot key is invalid and cannot be used normally. You can press the reset key lightly and then press the boot key to turn on normally.

# **Button introduction**

#### 1. TX camera

1.1 This machine uses DC adapter with output 5V/1A

1.2 Power the device on and the blue led indicator lights on, indicating that the machine is turned on and is working Note: Use only the supplied power adapter.

1.3 Night vision: the baby device has 10 infrared light, which are used to complement the light in the dark, and the user gets a clear image. 1.4 Turn on and off the infrared light: on working mode, the infrared light can be turned on and off automatically through the dark and bright light of the environment, so as to increase the amount of light fed by the camera and achieve the supplementary light effect in the dark state of the image, so that the user can view the best image. 1.5 please place this device within the range of baby monitoring, and the camera is aimed at the area you want to monitor. Don't put the machine where the baby reaches out and get it, so as to avoid strangling the power cable to the baby and causing asphyxiation 1.6 If the image or sound is disturbed, try moving the device to a different location for debugging to the best effect. 1.7 when the first to use, you need to match it successfully before

you can use it. For more information on pairing, see the details page for adding cameras to 2.5.5 cameras.

2.RX display

2.1 This machine is powered by a 3.7v lithium battery or a DC ad apter output of 5V/1A, The power Adapter can be used for charging when the lithium battery is low

Note: Use only the supplied power adapter.

2.2Turn on the device and long press the boot key ,then enter into the initial system screen.

2.3This machine can support two cameras to monitor

2.4The monitor screen icon is shown in the following figure

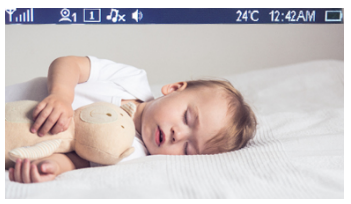

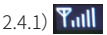

2.4.1) Tull signal strength indication

2.4.2) 21 The present camera icon (press the switch key to switch.

1 for the first camera and 2 for the second camera)

2.4.3) 1 Locking a single camera monitor icon (press the switch key to switch, when switching to circular monitoring, the icon prompt will be changed. Switching to this icon 💽 it means a circular monitoring)

2.4.4) 12.4.4) The music icon , the device has 8 pieces of music totally, and the user select #1 - 8 as a single loop, and if you select 9, all the musics will be loop played.

- 2.4.5) 🚺 speaker icon
- 2.4.6) 24°C temperature for baby room,
- (Fahrenheit or Celsius can be choosed on the menu)
- 2.4.7) 12:42 AM Time icon(AM means morning, PM means afternoon)
- 2.4.8)
- battery icon

# Menu Option

The menu options are shown in the following figure

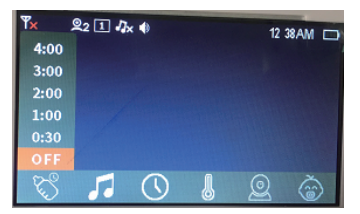

Press menu / return key to pop-up menu, which contains 6 items:

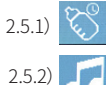

Breast-feeding reminder setting

Music selection setting

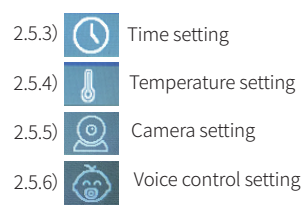

You can select the menu by right or left key to move the Cursor, Press the up and down keys to make the selection. then Press the ok key to confirm. Press the menu/ return key to exit the setup menu

2.5.1 Breast-feeding reminder setting Enter the feeding reminder setting, there are 5 alarms to choose from the following figure.

4:00 3:00 2:00 1:00 0:30 OFF

Select the breast-feeding reminder setting up, press the up and down key to select, and then press OK key to confirm. (there are 6 sub-options for breast-feeding reminder settings: off and 5 time periods of alarm clock) ,the default is OFF

#### 2.5.2 Music selection setting

Enter the music settings item, there are 10 sub options settings as shown below

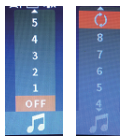

Select the music settings, press up and down key to select, then press OK key to confirm. (music settings have 10pcs sub options: off, loop, and 8 pieces of music) the default is OFF

2.5.3 Time setting

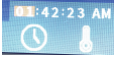

Select the time setting, press up and down key to change the value, and press the ok key to move the cursor. Set the hours, minutes, seconds in turn. and AM, PM, press OK key to confirme 2.5.4) Temperature setting

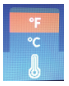

Select the temperature setting, it will appear Celsius and Fahrenheit two suboptions, use the top, lower keys to select, press ok key to confirm. Default to Fahrenheit

# 2.5.5.) Camera

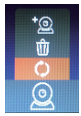

select the camera setting, there will be a loop, delete and add three sub options, use the up and down key to select , when you press the ok key to select the loop settings item, and the three sub options will pop-up as follows

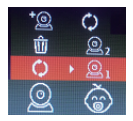

Select by up and down key, and press the ok key to confirm (check the camera 1 means the camera 1 is locked in the monitor screen. select camera 2 means the camera 2 is locked in the monitor screen. Select the loop item to means the camera 1 and the camera 2 are in the monitoring screen by Cycle switching)When you select the delete item, press the ok key to pop up the two sub-options as shown in the following figure

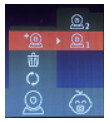

Select by up and down key. Press the ok key to confirm (delete item means to delete the camera that has been paired successfully). it means the deletion is successful when the icon \* on the upper of the camera disappears.when the added item is selected to press the ok key. The two sub-options are shown as follows figure

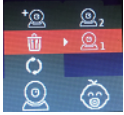

Use the up and down key to select, press the ok key to confirm, at this time the power indicator flashes. At the same time, press Pair code key in TX camera, the power indicator of the TX camera is also flashing when Pairing, a few seconds later matched successfully. When the pairing succeeds, the following figure

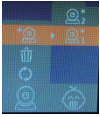

When the pairing is successful, the icon \* appears the upper of the camera, After successful pairing the camera can be used, When the camera is out of range, it will lose contact. Entering the range again will automatically connect

Note : the camera has been matched at the factory, and there is no need to re-pairing unless they are out of touch.

#### 2.5.6.) Voice control setting Enter the voice control settings as shown in the following figure

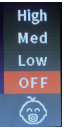

Select the voice control setting, press up and down key to select, pressing ok key will appear off, low, medium and high, four sub-options, then press up and down key to select, then press OK key to confirm. The default is OFF,

Note: when one of the three items of low, medium, and high is selected, there is a corresponding icon appear at the top of the screen in the monitoring screen that shows the following figure)

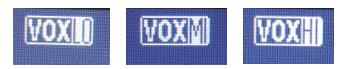

Focus note: about voice control sensitivity, in the viewing movie state, when the environmental sound of the TX camera is low to a certain value, the RX machine will turn off the screen and sound, when the environmental sound of the TX camera is high to at a certain value, the RX machine will be awakened.

# Installation method

1) put the TX camera on the working table at the corresponding height. where the baby can be monitored , and adjust the angle of TX camera.

2) fixed with a three-foot bracket and adjust the angle.

# Maintenance of Monitor

Keeping the lens clean can help you monitor the clearest picture. Gently wipe the fingerprints and dust on the lens and LCD screen by soft gauze.In order to avoid the danger of electric shock. Don't open the machine or fix it by yourself. Keep the machine dry. Don't use the machine in an environment that is too wet. If used in wet environment, it may cause machine failure.

Note: the right to change the design and specifications of this product is subject to change without prior notice

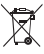

Disposal: The symbol of crossed out container on the product, in the literature or on the wrapping means that in the European Union all the electric and electronic products, batteries and accumulators must be placed into the separate salvage after finishing their lifetime. Do not throw these products into the unsorted municipal waste

# 

Hereby, the company Abacus Electric, s.r.o. declares that the EVOLVEO Babby monitor N4 is in compliance with the requirements of the standards and regulations, relevant for the given type of device.

Find the complete text of Declaration of Conformity at http://ftp.evolveo.com/ce/

Dovozce / Výrobce - Dovozca / Výrobca Importer / Manufacturer - Importőr / Gyártó: Abacus Electric, s.r.o. Planá 2, 370 01, Czech Republic Made in China

Copyright © Abacus Electric, s.r.o. www.evolveo.com www.facebook.com/EvolveoCZ

All rights reserved. Design and specification may be changed without prior notice.

# Utasítások a babaőr használatához

Köszönjük, hogy megvásárolta a termékünket. A jelen útmutató tájékoztatást tartalmaz a babaőrről, valamint utasításokat tartalmaz annak használatához.

1. Biztonsági utasítások

 1.1 A babafigyelő készülék nem helyettesíti a felnőtt személy gyermekről való gondoskodásának a kötelességét.

1.2 A babaőrt helyezze el oly módon, hogy a gyermek ne érje el, legalább 1,5 méter távolságra a gyermektől, annak érdekében, hogy a gyermek és a készülék között biztosítva legyen a megfelelő, biztonságos távolság.

1.3 A tápadaptert olyan helyen elhelyezni, ahol a gyermek nem éri el, annak érdekében, hogy a vezeték ne tekeredjen a gyermekre és ne veszélyeztesse a gyermek biztonságát.

1.4 Ez a termék nem játék és ne engedje, hogy a gyermek játsszon vele.

1.5 Csupán a termékkel együtt szállított 5 V/1 A értékű eredeti adaptert használja.

#### A termék leírása

#### Gyermekegység (kamera)

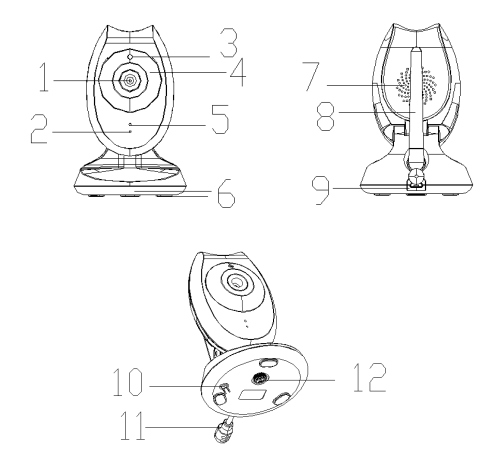

 1. Kamera
 2. Táplálás ellenőrző lámpa
 3. Infravörös érzékelő

 4. Infravörös utánvilágítás
 5. Mikrofon

 6. Alátét
 7. Hangszóró
 8. Antenna
 9. Tápcsatlakozó

 10. Párosítás nyomógomb
 11. Hőmérséklet érzékelő
 12 Állvány

#### Szülőegység

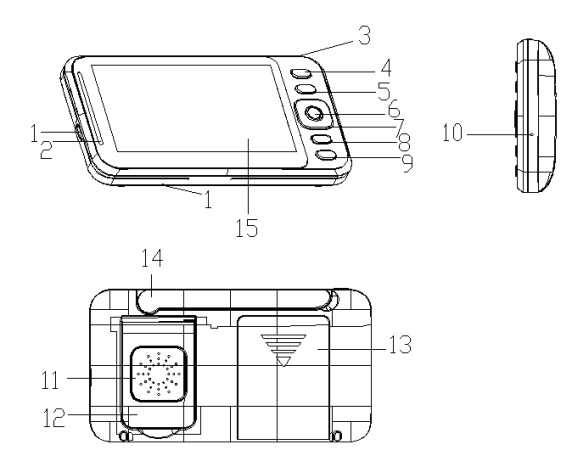

- 1. Táplálás csatlakozó 2. Táplálás- és hangerő szint ellenőrző fénye
- 3. Táplálás nyomógomb 4. Kamera váltás nyomógomb
- 5. Kínálat nyomógomb 6. OK nyomógomb
- 7. Irány gomb
   8. Zene nyomógomb
   9. Interkom nyomógomb

   10. Reset nyomógomb
   11. Hangszóró
   12. Állvány

   13. Elemtartó fedele
   14. Antenna
   15. LCD-kijelző

# A nyomógombok

 Bekapcsoló / Kikapcsoló nyomógomb: A nyomógomb hosszabb ideig lenyomva tartásával a készüléket kikapcsolja/bekapcsolja és a bekapcsolása után a gombnak rövid ideig történő megnyomásával a képernyőt kikapcsolja.

2. OK nyomógomb: Az utasítás megerősítése / elvégzése a kínálatban.

3. Párosítás nyomógomb: Kamera párosítása kódszám segítségével:

 Kínálat/ vissza nyomógomb: a kínálat megjelenítése és visszatérés az előző kínálatba.

 Fel nyomógomb: A kínálat elemeinek a megtekintése felfelé irányban és a képernyő fényerejének növelése.

 Le nyomógomb: A kínálat elemeinek a megtekintése lefelé irányban és a képernyő fényerejének csökkentése.

 Bal nyomógomb: A kínálat elemeinek a megtekintése bal irányban és a hangerő csökkentése.

 Jobb nyomógomb: A kínálat elemeinek a megtekintése jobb irányban és a hangerő növelése.

 Interkom nyomógomb: A felügyeleti kijelzőn lévő nyomógomb hosszabb idejű lenyomásával bekapcsolja az interkom funkciót.

 Kamera váltás nyomógomb: Átkapcsolás a kamerák között, átkapcsolás egy kamerára és körmonitorozás bekapcsolása két kamera segítségével.

 Zene kikapcsolás / bekapcsolás: A zene a monitor kijelzőről gyorsan ki- és bekapcsolható. A nyomógomb rövid ideig tartó megnyomásával átkapcsolhatja a játszott zenét.

12. Reset nyomógomb: Akkor használja, ha a táplálás nyomógomb nem működik. Gyengén nyomja meg a reset nyomógombot, majd ezt követően nyomja meg a táplálás nyomógombot.

# A nyomógombok

1. Gyermekegység

1.1 Ehhez a készülékhez DC adapter használható 5V/1 A-os áram kimenettel.

1.2 kapcsolja be a készüléket, meggyullad az ellenőrző fény, ami azt jelenti, hogy a készülék be van kapcsolva és működik.

Megjegyzés: Kizárólag a készülékhez szállított tápadaptert használja.

1.3 Éjjeli látás A babaőr 10 db infravörös diódával felszerelt, amelyek sötétben helyettesítik a fényt, a felhasználó tehát világos képet lát.

1.4 Az infravörös fény bekapcsolása és kikapcsolása: A bekapcsolt babaőmél az IR (infravörös) utánvilágítás automatikusan bekapcsol a környezet fényerősségétől függően.

1.5 A készüléket helyezze el oly módon, hogy a kamera arra a helyre irányuljon, amelyet monitorozni szeretne. Ne helyezze el a készüléket olyan helyen, ahol a gyermek elérheti, megelőzve ezzel azt, hogy a tápkábel a gyermekre csavarodjon és a gyermek fulladását okozza.

1.6 Ha a képet vagy a hangot valami zavarja, helyezze át a készüléket más helyre.

 1.7 Az első használat előtt a készülékeket párosítani kell. További tájékoztatás kamerák hozzáadásáról a 2.5.5 fejezetben található.

#### 2. Szülőegység

2.1 A készülék tápellátása 3,7V lithiumos akkumulátorral vagy 5 V/1 A-os áramkimenetű DC adapterrel történik. A tápadapter akkor használható, ha a lithiumos akkumulátor lemerült.

Megjegyzés: Kizárólag a készülékhez szállított tápadaptert használja.

2.2 Kapcsolja be a készüléket, tartsa hosszan lenyomva a táplálás nyomógombot, majd ezt követően lépjen át a kezdőképernyőre.

2.3 A készülék támogatja a két kamerával történő monitorozást.

2.4 A monitorozó képernyő ikonja az alábbi ábrán látható.

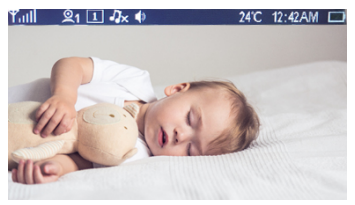

2.4.1) Tull A jelszint mutatója

2.4.2) Az aktuálisan használt kamera ikonja (a kamerák közötti átkapcsolást az átkapcsoló nyomógombbal végezze) 1 - első kamera,

2 - második kamera.)

2.4.3) Az egy kamerára történő átkapcsolás ikonja (a kamera átkapcsoló gomb megnyomásával válthat a kamerák között). Ha a kör monitorozást választja, az ikon megváltozik). Az ikon Sonaz jelenti, hogy az egyes kamarák közötti váltakozó megjelenítés be van kapcsolva.) 2.4.4) Zene ikon: a készülék 8 dalt tartalmaz. A felhasználó választhat az 1-8 számú altatódalok közül, a 9-es szám választása esetén a dalokat a készülék végtelenítve játssza le.

2.4.5) 🚺 Hangszóró ikon

2.4.6) 24°C A helyiség hőmérséklete azon a helyen, ahol a kamera el van helyezve (a kínálatból Fahrenheit vagy Celsius fok állítható be).)

- 2.4.7) 12:42 AM Idő (az AM délelőttöt, a PM délutánt jelent)
- 2.4.8)

2.5.1)

2.5.2

Akkumulátor ikon

#### A kínálat elemei

A kínálat elemei az alul lévő ábrán láthatók.

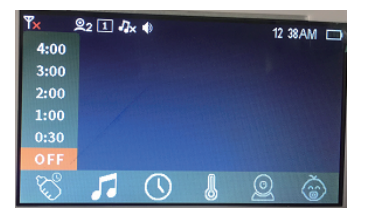

A kínálat / vissza nyomógomb megnyomásával belép a kínálatba, amely 6 pontot tartalmaz:

Szoptatás emlékeztető beállítása

Altatódal választás beállítása

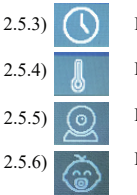

Idő beállítása

Hőmérséklet beállítása

Kamera beállítása

Hangvezérlés beállítás

Mozgassa a kurzort a jobb vagy a bal nyomógombbal és válasszon a kínálatból. A fel/le gombok segítségével válassza ki a beállítást és a választást erősítse meg az OK gomb megnyomásával. A kínálat / visszalépés nyomógomb megnyomásával kilép a beállítások kínálatából.

2.5.1 Szoptatás emlékeztető beállítása

Menjen a szoptatás emlékeztető beállítás pontra, ahol 5 ébresztőórát talál,

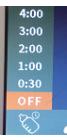

lásd a következő ábrát.

A fel és le gombok segítségével válassza ki a szoptatás emlékeztetőt és a választást erősítse meg az OK gomb megnyomásával. (A szoptatás emlékeztetőnél 6 lehetőség áll rendelkezésre: egy kikapcsolt állapot és 5 emlékeztetési idő az ébresztőórán). Az alapértelmezett beállításban az emlékeztető ki van kapcsolva.

#### 2.5.2 Altatódal választás beállítása

Menjen át az altatódal beállítás kínálatába, amelyben 10 lehetőség áll rendelkezésére, lásd az ábrát alább.

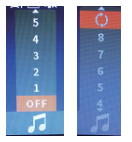

A fel és le gombok segítségével válassza ki a beállítást és ezt követően a választást erősítse meg az OK gomb megnyomásával. (10 lehetőség áll rendelkezésére: kikapcsolva, az altatódalok végtelenített lejátszása és 8 altatódal lejátszása egyenként.) Az alapértelmezett beállításban az altatódalok lejátszása ki van kapcsolva.

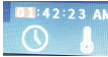

01:42:23 AM 2.5.3 Idő beállítása

A fel/le nyomógomb segítségével állítsa be az értéket, a kurzort az OK nyomógmb segítségével mozgassa. Állítsa be az órát, percet és másodpercet és válassza ki az AM-et, vagy PM-et. A beállításokat erősítse meg az OK gomb megnyomásával.

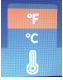

2.5.4 Hőmérséklet beállítása

Állítsa be a hőmérsékletet, Celsius fok és Fahrenheit fok mértékegység áll rendelkezésére. A fel/le gomb segítségével válassza ki a megfelelőt és a választást erősítse meg az OK gomb megnyomásával. A gyári beállításban Fahrenheit fok szerepel.

2.5.5) Kamera

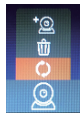

A kamera beállításánál 3 lehetőség áll rendelkezésére: átkapcsolás a kamerák között, kamera elvétele és hozzáadása. A fel/le nyomógomb segítségével válassza ki a kívánt lehetőséget. Amennyiben a kamerák közötti átkapcsolás lehetőségét választja, 3 további lehetőség jelenik meg, lásd az ábrát alább.

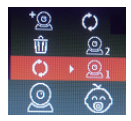

A fel/le nyomógomb segítségével válassza ki a kívánt lehetőséget és erősítse meg azt az OK nyomógomb megnyomásával. Amennyiben az 1-es kamerát választja a monitor képernyője az 1-es kamera felvételét fogja megjeleníteni. Amennyiben az 2-es kamerát választja a monitor képernyője az 2-es kamera felvételét fogja megjeleníteni. Amennyiben a kamerák közötti átkapcsolás lehetőségét választja, a monitor képernyőjén váltakozni fog az 1-es és a 2-es kamera felvétele. Amennyiben a kamerát le akarja szerelni, nyomja meg az OK nyomja meg a OK nyomógombot és 2 további lehetőség jelenik meg, lásd az alábbi képet.

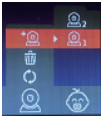

Válassza ki a fel/le nyomógomb: segítségével. Az OK nyomógomb megnyomásával válassza ki a kiválasztott lehetőséget. (A tétel eltávolítása a sikeresen párosított kamera eltávolítását jelenti).

A kamera sikeres elvétele után a képernyő felső részéről eltűnik az ikon\*. Azt követően, hogy kiválasztja a hozzáadott elemet, nyomja meg az OK nyomógombot. Két újabb választási lehetőség jelenik meg, lásd az ábrát alább.

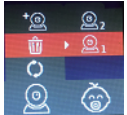

A fel/le nyomógomb segítségével válassza ki a kívánt lehetőséget, erősítse meg az OK nyomógomb megnyomásával és a tápellátás ellenőrző fénye villogni kezd. A párosításhoz nyomja meg a gombot. A párosítás ideje alatt a gyermekegység tápellátásának ellenőrző fénye villog és néhány másodpere alatt létrejőn a párosítás. Amennyiben a párosítás sikeres volt, a következő képernyő jelenik meg:

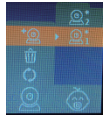

Amennyiben a párosítást sikerrel járt a képernyő felső részében \* ikon jelenik meg. A kamera a sikeres párosítás után rögtön használható. Amennyiben a kamera a jel hatósugarán kívül van, elveszíti a kapcsolatot. Ha a kamera ismét a jel hatósugarába kerül, automatikusan kapcsolódik a rendszerhez.

Megjegyzés: A kamerát a gyártó automatikusan párosította a vevővel és ha a kapcsolat nem szakadt meg közöttük, párosításra nincs szükség.

2.5.6. A VOX funkció beállítása Lépjen át a VOX funkció beállítására, lásd az alábbi ábrát.

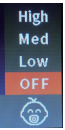

Válassza ki a VOX funkció beállítását és nyomja meg a fel/le nyomógombot, az OK nyomógomb megnyomásával 4 lehetőség jelenik meg: OFF (kikapcsolva), Low (alacsony), Medium (közepes) a High (magas). A fel/le gombok segítségével válassza ki a lehetőséget és a választást erősítse meg az OK gomb megnyomásával. Az alapértelmezett beállításban a VOX funkció ki van kapcsolva (OFF).

Megjegyzés: Azt követően, hogy kiválaszt egyet a három lehetőség közül (Low, Medium, High), a képernyő felső részében megjelenik az ikon, lásd alább az ábrát.

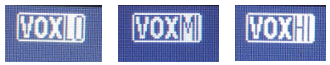

Figyelmeztetés a VOX funkció érzékenységével kapcsolatban: Ha a gyermekegység nem észlel erősebb hangot, a képernyő és a szülőegység kikapcsol. Ha a gyermekegység erősebb hangot észlel, a szülőegység bekapcsol.

#### A telepítés menete

 A gyermekegységet helyezze el megfelelő magasságban lévő felületre oly módon, hogy a gyermekegység mnitorozhassa a gyermeket és állítsa be a kamera látószögét.

2) Támassza a készüléket az állványhoz és módosítsa a szöget.

#### A monitor karbantartása

Tartsa tisztán a lencséket, így a legjobb minőségű képet tudja biztosítani. Puha szövetű törlőkendővel óvatosan törölje le a készülékről az ujjlenyomatokat és a port az LCD képernyőn lévő lencséről. Annak érdekében, hogy Önt ne érje áramütés: A készüléket ne nyissa fel és ne próbálja megjavítani. A készüléket tartsa száraz helyen. A készüléket ne használja nagy páratartalmú környezetben. Amennyiben a készüléket párás környezetben használja, a készülék megsérülhet.

Megjegyzés: A jelen termék külalakja és műszaki adatai előzetes bejelentés nélkül módosíthatók. Megsemmisítés: Az áthúzott szemétkosár jelzés a terméken, a mellékelt dokumentációban vagy a csomagoláson azt jelenti, hogy az Európai Unió tagállamaiban minden elektromos és elektronikus berendezést, elemet és akkumulátort élettartama lejárta után szelektíven kell megsemmisíteni. Ne dobja ezeket a termékeket a vegyes háztartási hulladék közé.

MEGFELELŐSÉGI NYILATKOZAT Az ABACUS Electric, s.r.o. vállalat ezennel kijelenti, hogy az EVOLVEO Baby monitor N4 megfelel az adott készüléktípusra vonatkozó szabványoknak és előírásoknak.

A Megfelelőségi nyilatkozat teljes szövege megtalálható itt: http://ftp.evolveo.com/ce/

Dovozce / Výrobce - Dovozca / Výrobca

Importer / Manufacturer - Importőr / Gyártó:

Abacus Electric, s.r.o.

Planá 2, 370 01, Cseh Köztársaság

A gyártás helye: Kína

Copyright © Abacus Electric, s.r.o. www.evolveo.com www.facebook.com/EvolveoCZ

Minden jog fenntartva. A termék külleme és jellemzői az arról szóló előzetes tájékoztatás nélkül változhatnak.

| Information published              | Value and precision                    | Unit |
|------------------------------------|----------------------------------------|------|
|                                    | Shenzhen Jiuzhou Power Technology CO.  |      |
| Manufacturer's name or trade mark, | Ltd. 4/F First Block, Jinmeiwei Fitrst |      |
| commercial registration number and | Industrial park, West of Xingye Romen, |      |
| address                            | Heyi Shajing Town, Baoan District,     | -    |
| Model identifier                   | J1201XXXYYYEZ                          | -    |
| Input voltage                      | 240                                    | V    |
| Input AC frequency                 | 50                                     | Hz   |
| Output voltage                     | 4,2-12 DC                              | V    |
| Output current                     | 0,01-2,1A                              | Α    |
| Output power                       | 25,2                                   | W    |
| Average active efficiency          | 73,62                                  | %    |
| Efficiency at low load (10 %)      | 73,8                                   | %    |
| No-load power consumption          | 0,06                                   | w    |